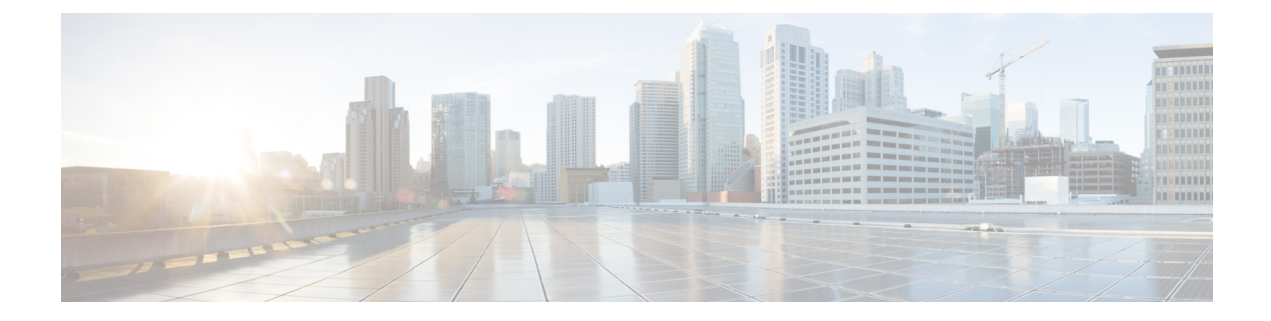

# **Configure High Availability**

This chapter describes the procedures for fast recovery of the system from various faults that can occur in any part of the OTN network.

- Hard Reset a card Using CTC, on page 1
- LC and RP VM Switchover Using CTC, on page 2

## Hard Reset a card Using CTC

| Purpose                 | Hard reset will allow you to perform reset on a card.                                     |  |
|-------------------------|-------------------------------------------------------------------------------------------|--|
| Tools/Equipment         | None                                                                                      |  |
| Prerequisite Procedures | "Login to CTC" in System Setup and Software Installation Guide for Cisco NCS 4000 Series. |  |
| Required/As Needed      | As needed                                                                                 |  |
| Onsite/Remote           | Onsite or remote                                                                          |  |
| Security Level          | Provisioning or higher                                                                    |  |

### Procedure

| Step 1 | In the Node View, double-click the line card (NCS4K-20T-O-S/ NCS4K-2H10T-OP-KS/ NCS4K-2H-O-K/ NCS4K-24LR-O-S). |  |
|--------|----------------------------------------------------------------------------------------------------|--|
| Step 2 | Click the <b>Inventory</b> tab.                                                                                |  |
| Step 3 | Select a card to perform a hard reset.                                                                         |  |
| Step 4 | Click Hard Reset.                                                                                              |  |

Stop. You have completed this procedure.

## LC and RP VM Switchover Using CTC

| Purpose                 | This procedure enables you to perform switchover from active LC/RP VM to standby LC/RP VM. |  |
|-------------------------|--------------------------------------------------------------------------------------------|--|
| Tools/Equipment         | None                                                                                       |  |
| Prerequisite Procedures | "Login to CTC" in System Setup and Software Installation Guide for Cisco NCS 4000 Series.  |  |
| Required/As Needed      | As needed                                                                                  |  |
| Onsite/Remote           | Onsite or remote                                                                           |  |
| Security Level          | Provisioning or higher                                                                     |  |

### Procedure

| Step 1 | In the Node Vie | w, click the Maintenance | e > Switchover tabs. |
|--------|-----------------|--------------------------|----------------------|
|--------|-----------------|--------------------------|----------------------|

#### Step 2 Click Switchover RP or Switchover LC.

#### Note

If Frequency Synchronization is configured on the node, it will take up to 60 seconds to attain the frequency synchronization lock after VM switchover.

#### Stop. You have completed this procedure.